#### 1. Aby założyć konto, odwiedzamy stronę portalu KRZ:

#### https://krz-ext.ms.gov.pl/

instrukcja jak założyć konto w KRZ w zależności od sposobu uwierzytelnienia znajduje się pod poniższymi linkami:

- https://www.gov.pl/attachment/685f662c-2705-4f91-a499-46d610d1fcc7
- https://www.gov.pl/attachment/76448214-4db9-489e-93ee-ab2fdf96beab
- https://www.gov.pl/attachment/88318d66-0a8e-4edf-a097-b93705806852
- https://www.gov.pl/attachment/182412b8-3ce8-4a9d-9fe0-fb1a006a2109

#### 2. Po zalogowaniu wybieramy portal użytkowników zarejestrowanych:

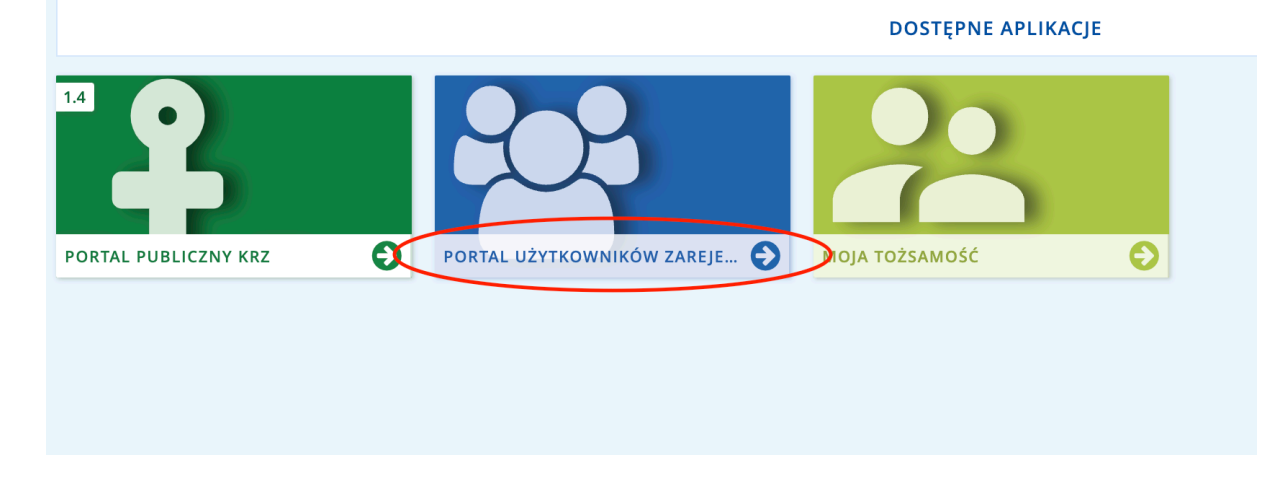

#### 3. I. SPOSÓB GŁOSOWANIA – PRZESŁANIE SKANU KARTY PRZEZ SYSTEM KRZ

- 3.1. Wypełniamy kartę do głosowania przesłaną w formie papierowej przez nadzorcę, po czym skanujemy ją do pliku [pdf, jpg, png]
- 3.2. przechodzimy do katalogu dokumentów i wybieramy "wyszukaj wzór pisma"

# KRZ

#### Krajowy Rejestr Zadłużonych

Portal Użytkowników Zarejestrowanych Krajowego Rejestru Zadłużonych dostarcza możliwości wyszukiwania, wypełniania i składania pism inicjujących nowe postępowanie, jak również pism w ramach już istniejących postępowań wynikających z prawa upadłościowego i prawa restrukturyzacyjnego.

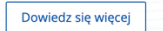

#### Skorzystaj z dostępnych usług i informacji

| Katalog dokumentów | Dokumenty w przygotowaniu |  |
|--------------------|---------------------------|--|
| $\rightarrow$      | $\rightarrow$             |  |
| Moje postępowania  | Skrzynka odbiorcza        |  |
| $\rightarrow$      | $\rightarrow$             |  |

# KRZ

#### Katalog dokumentów

Katalog zawiera zbiór wzorów dokumentów dla użytkownika zarejestrowanego celem złożenia pisma procesowego

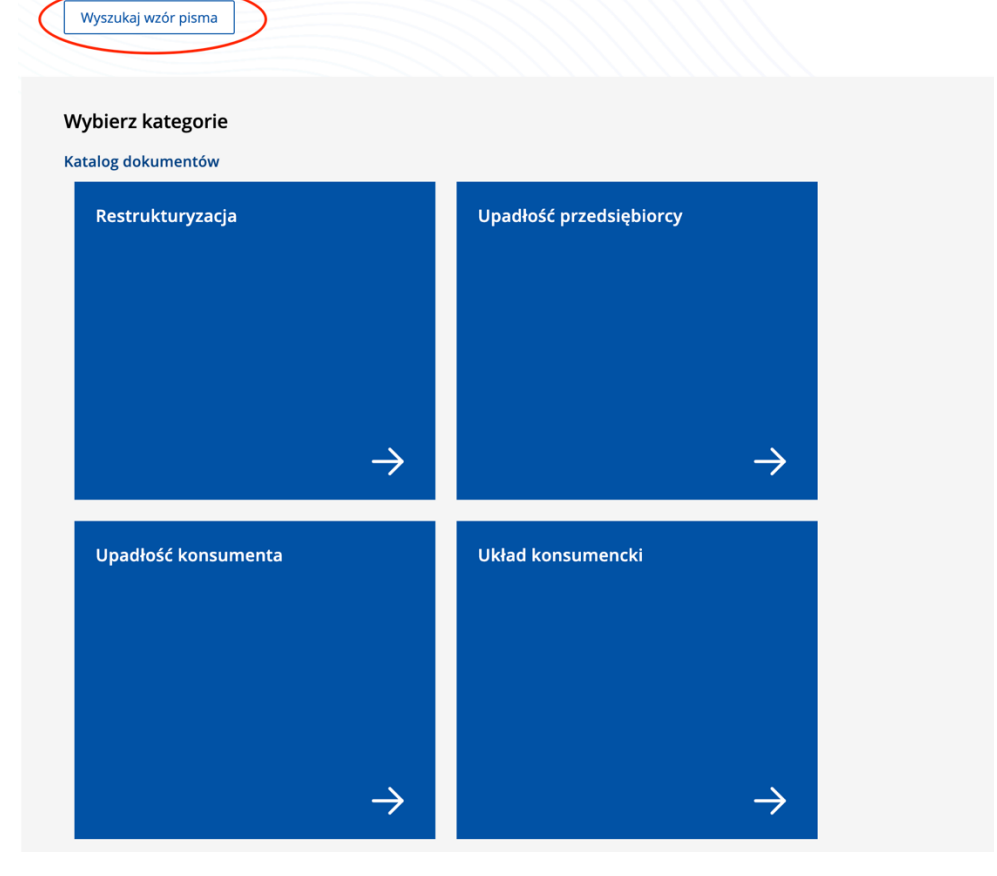

3.3. W wyszukiwarce wpisujemy "pismo inne" i klikamy "utwórz"

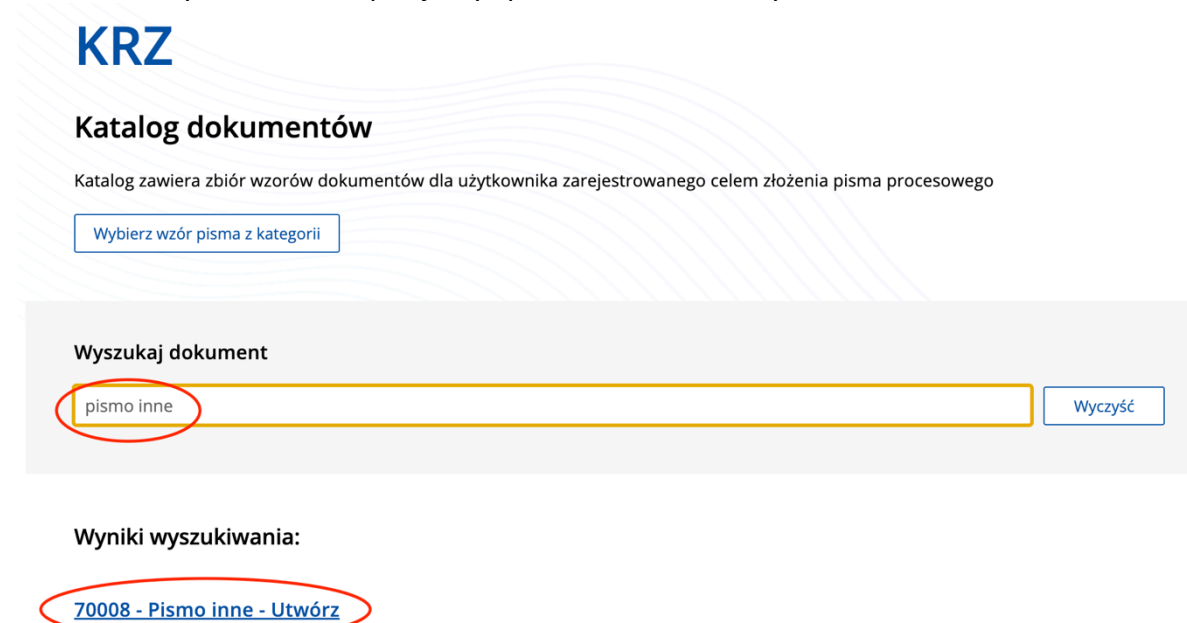

### 3.4. Wypełniamy dane pisma jak poniżej pamiętając o właściwej sygnaturze akt:

| Pismo inne                                                                | ×      |
|---------------------------------------------------------------------------|--------|
| Nazwa pisma                                                               |        |
| Karta do głosowania nad układem                                           |        |
| Wskaż typ pisma                                                           |        |
| informacja                                                                | ~      |
| Sygnatura postępowania podawana fakultatywnie<br>GL1G / GRz-nu / 1 / 2022 |        |
|                                                                           | Utwórz |

3.5. Zaznaczamy organ - w tym wypadku nadzorcę układu (dane uzupełnią się automatycznie)

## KARTA DO GŁOSOWANIA

| ZNAK PISM<br>TYP PISM | MA: KRZ-/20220323/141140587665/70008/001/373B39373636 SYGNATURA: GL1G/GRz-nu/1<br>IA: INFORMACJA<br>do którego składane jest pismo / dokument                                                                                                    | /2022 |
|-----------------------|----------------------------------------------------------------------------------------------------|-------|
| 🗌 Sąd                 | 🗌 Sędzia-komisarz 🔽 Pozasądowy organ postępowania                                                                                                    |       |
| Dane<br>1. OZ         | pozasądowego organu postępowania<br>NACZENIE DORADCY RESTRUKTURYZACYJNEGO                                                                                                    | ^     |
|                       | Osoba posiadająca konto doradcy         restrukturyzacyjnego w postępowaniu         występuje jako:         Osoba posiadająca konto doradcy         restrukturyzacyjnego w postępowaniu         występuje jako:         Nadzorca układu Marcin Mirosł ~         jest osobą fizyczną         jest podmiotem niebędącym osobą fizyczną         (będący spółką prawa handlowego) |       |
|                       | Oznaczenie organu pozasądowego będącego osobą fizyczną       INFORMACJA         Numer licencji / decyzji       244         244       ostawowej         Imię       Nazwisko         Marcin Mir       Kubiczek         Identyfikator konta       65010         Miejsce zamieszkania                                                                                             |       |

## 3.6. Następnie podajemy dane wierzyciela oraz (jeżeli występuje) pełnomocnika:

## II. Wnoszący pismo / dokument

| 🗌 Dłużnik/upadły 🔽 Wierzyciel 🗌 Pozasądowy organ postępowania 🗌 Inny podmiot             |
|------------------------------------------------------------------------------------------|
| samodzielnie                                                                             |
| Pełnomocnik 🕅 tym również ustanowiony przez przedstawiciela osoby, która składa wniosek) |
| kurator (samodzielnie)                                                                   |
| pełnomocnik kuratora                                                                     |
| przedstawiciel ustawowy inny niż kurator (samodzielnie)                                  |
|                                                                                          |

#### III. Oznaczenie podmiotów postępowania

| ane wierzyciela                                                             |                                                    |
|-----------------------------------------------------------------------------|----------------------------------------------------|
| Brak danych                                                                 | V <u>Wprowadź dane</u>                             |
| <u>dodaj pełnomocnika procesowego</u> <u>+ dodaj ł</u><br>nnego niż kurator | kuratora <u>+ dodaj przedstawiciela ustawowego</u> |
| Dane pełnomocnika procesowego                                               | ^                                                  |
| Brak danych                                                                 | <u>Vprowadź dane</u>                               |
| + dodaj pełnomocnika substytucyjnego                                        |                                                    |

#### II. Wnoszący pismo / dokument

| 🗌 Dłużnik/upadły 🔽 Wierzycie) 🗌 Pozasądowy organ postępowania 🗌 Inny podmiot              |
|-------------------------------------------------------------------------------------------|
| Samodzielnie                                                                              |
| pełnomocnik (w tym również ustanowiony przez przedstawiciela osoby, która składa wniosek) |
| kurator (samodzielnie)                                                                    |
| pełnomocnik kuratora                                                                      |
| przedstawiciel ustawowy inny niż kurator (samodzielnie)                                   |
|                                                                                           |

#### III. Oznaczenie podmiotów postępowania

| Dane wierzyciela                                              |                         | ^                                         |
|---------------------------------------------------------------|-------------------------|-------------------------------------------|
| Brak danych                                                   |                         | Ø <u>Wprowadź dane</u>                    |
| <u>+ dodaj pełnomocnika procesowego</u><br>innego niż kurator | <u>+ dodaj kuratora</u> | <u>+ dodaj przedstawiciela ustawowego</u> |

3.7. Uzupełniamy treść wniosku oraz ewentualnie uzasadnienie, dodając jako załączniki pełnomocnictwo lub inne umocowanie (np. odpis z KRS), oraz skan karty do głosowania.

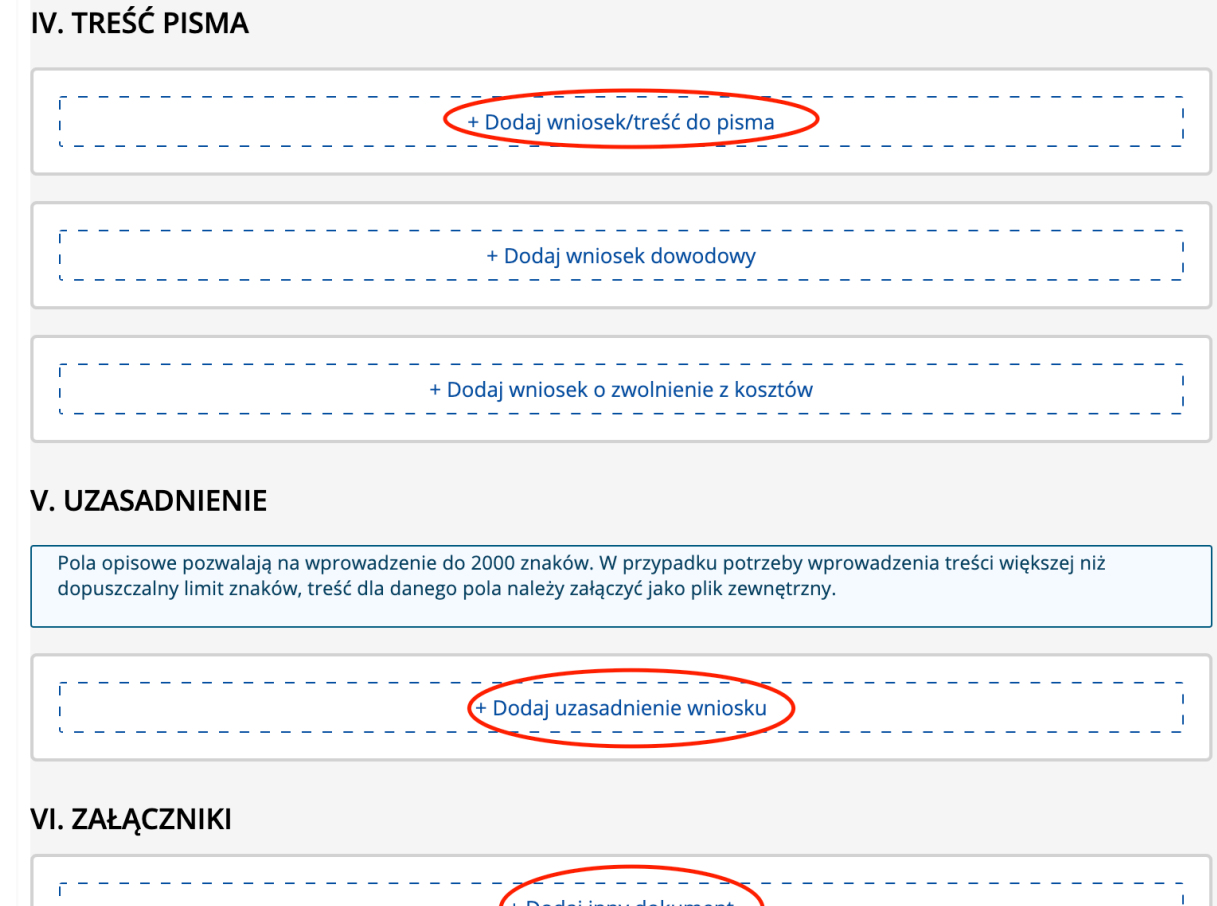

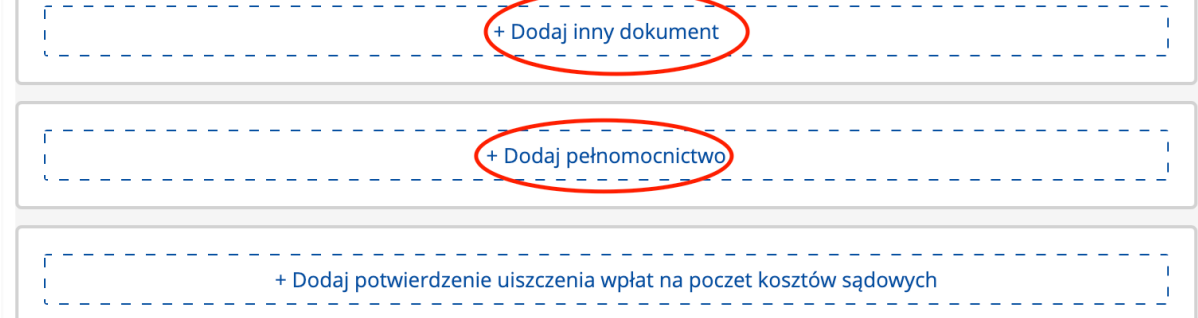

3.8. Następnie przechodzimy do zakładki "skrzynka przesyłek"

| Skrzynka przesyłek    | W OPRACOWANIU                                                                                                    | ٢ |
|-----------------------|----------------------------------------------------------------------------------------------------|---|
| * Moje postępowania > | zaznacz przesyłkę         Marcin Mirosław Kubiczek, TOZ-DORREST         Xarta do głosowania         Znak: KRZ-/20220323/141140587665/70008/001/373B39373636         Sygnatura: GL1G/GRz-nu/1/2022         Profil nadawcy       domyślny         Zapisana       23.03.2022 14:21         Akcje       i |   |

## 3.9. Podpisujemy przygotowane pismo i następnie wysyłamy.

| Strona główna         | SKRZYNKA PRZESYŁEK                                                                                                    |   |
|-----------------------|----------------------------------------------------------------------------------------------------|---|
| 😫 Skrzynka przesyłek  |                                                                                                    |   |
| Nowy wniosek          | W OPRACOWANIU                                                                                                    | S |
| * Moje postępowania > | □ zaznacz przesyłkę   Marcin Mirosław Kubiczek, TOZ-DORREST   □ Kata do głosowania   Znak: KRZ-/20220323/141140587665/70008/001/373B39373636   Sygnatura: GL1G/GRz-nu/1/2022   Profil nadawcy   domyślny   Zapisana   23.03.2022 14:21   Akcje   Image: State of the state of the state o |   |
| Strona główna         | SKRZYNKA PRZESYŁEK                                                                                                    |   |
| 🗑 Skrzynka przesyłek  |                                                                                                    |   |
| Nowy wniosek          | W OPRACOWANIU                                                                                                    | C |
| Moje postępowania >   | zaznacz przesyłkę   Marcin Mirosław Kubiczek, TOZ-DORREST   Æ Kata do głosowania   Inak: KRZ-/20220323/141140587665/70008/001/373B39373636   Sygnatura: GL1G/GR2-nu/1/2022   Profil nadawcy   domyślny   Zapisana   23.03.2022 14:21   Akcje   Imformacje   Podpis   BRAK   Akcje                                                                                                    |   |

#### 4. II. i III. SPOSÓB GŁOSOWANIA – POBRANIE WZORU KARTY Z AKT KRZ

4.1. Aby pobrać wzór karty do głosowania należy uzyskać dostęp do akt KRZ wnioskując do nadzorcy układu, za pomocą dokumentu "pismo inne" - analogicznie jak w punkcie 3.3:

|                                                                                                    |         | E |
|----------------------------------------------------------------------------------------------------|---------|---|
| KRZ                                                                                                    |         |   |
| Katalog dokumentów                                                                                        |         |   |
|                                                                                                    |         |   |
| Katalog zawiera zbiór wzorów dokumentów dla użytkownika zarejestrowanego celem złożenia pisma procesowego |         |   |
| Wybierz wzór pisma z kategorii                                                                            |         |   |
|                                                                                                    |         |   |
| Wyszukai dokument                                                                                         |         |   |
|                                                                                                    | 104     |   |
| pismo inne                                                                                                | Wyczysc |   |
| Pismo inne X                                                                                              |         |   |
| Wyniki wys                                                                                                |         |   |
| Nazwa pisma                                                                                               |         |   |
| 70008 - Pism                                                                                              |         |   |
| Wskaz typ pisma                                                                                           |         |   |
|                                                                                                    |         |   |
| Upis typu pisma<br>wniosek                                                                                |         |   |
|                                                                                                    |         |   |
| Sygnatura postępowania podawana fakultatywnie                                                             |         |   |
|                                                                                                    |         |   |
|                                                                                                    |         |   |
|                                                                                                    |         |   |
| Utwórz                                                                                                    |         |   |
|                                                                                                    |         |   |
|                                                                                                    |         |   |

4.2. Wniosek wypełniamy i wysyłamy analogicznie jak w punktach 3.5-9, <u>koniecznie</u> <u>w treści wniosku podając Identyfikator użytkownika, który możemy znaleźć klikając</u> <u>w swój login na stronie KRZ:</u>

| B INFORMACJ  | Ε Ο UŻYTKOWNIKU |  |  |
|--------------|-----------------|--|--|
| Użytkownik   | Role            |  |  |
| Nazwa        | :               |  |  |
| Logir        | :               |  |  |
| dentyfikator |                 |  |  |
|              |                 |  |  |
|              |                 |  |  |
|              |                 |  |  |
|              |                 |  |  |
|              |                 |  |  |
|              |                 |  |  |
|              |                 |  |  |

ZAMKNIJ

- 4.3. Po uzyskaniu dostępu do akt pobieramy plik karty do głosowania, wypełniamy zgodnie z wzorem przesłanym w formie papierowej przez nadzorcę, podpisujemy podpisem elektronicznym i załączamy do pisma, które wysyłamy korzystając z katalogu dokumentów i dokumentu "pismo inne" analogicznie jak w punktach 3.5-9.
- 4.4. Trzecim sposobem przesłania karty jest pobranie pliku karty do głosowania z akt, wypełnienie zgodnie z przesłanym papierowo przez nadzorcę wzorem, stworzenie pisma analogicznie jak w punktach 3.5-9 z tą różnicą, że zamiast załączania podpisanego pliku z kartą do głosowania kopiujemy i wklejamy treść karty do pola "treść wniosku/pisma", po czym podpisujemy i wysyłamy stworzone pismo.